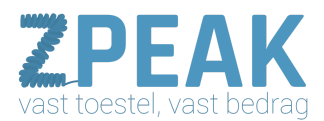

# HANDLEIDING: IN- / UITSCHAKELEN VAN EEN OMLEIDING

De ZPEAK online telefooncentrale kent twee soorten condities waarbinnen je één of meer acties kunt laten uitvoeren: de tijdscondities en omleidingen.

<u>Een omleiding</u>: is een alternatieve belroute bestaande uit één of meer acties die je op zelfgekozen momenten gemakkelijk wilt kunnen in- of uitschakelen.

Deze alternatieve route kan één of meerdere acties omvatten en je kunt zoveel omleidingen maken als je wenst. Elke omleiding krijgt een eigen unieke code die je op al jouw IP-toestellen kunt intoetsen om de omleiding in- of uit te schakelen. Je hoort dan of je de omleiding in- of uitschakelt. Als je de omleiding op de telefooncentrale heeft voorbereid hoef je niet meer in te loggen om de omleiding in of uit te schakelen.

Toepassingsvoorbeelden van omleidingen:

- 1. Het inschakelen van een doorschakeling naar een (wisselend) mobiel nummer als je kantoor verlaat
- 2. Het inschakelen van de gesloten-meldtekst en/of voicemail als je eerder weggaat
- 3. Het inschakelen van een meldtekst en wachtrij en/of keuzemenu als het druk is
- 4. Het inschakelen van een meldtekst en doorschakeling en/of voicemail als er sprake is van ziekte of afwezigheid
- 5. Het inschakelen van een meldtekst en doorschakeling en/of voicemail bij vergaderingen, bedrijfsuitjes, kerstborrel maar ook calamiteiten, storingen, etc.

#### In deze handleiding:

Zo maak je een omleiding aan De flow control- of omleidingsapp vraagt je om een tweetal zaken in te stellen: Voorbeeld 1: doorschakelen naar mobiel Voorbeeld 2: meldtekst inschakelen tijdens teamoverleg Voorbeeld 3: overloop naar wachtrij inschakelen bij grote telefonische drukte Korte kennismaking met de belroute

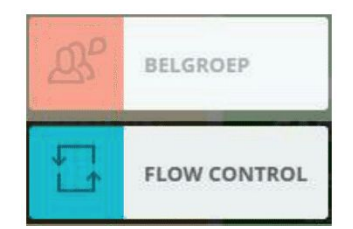

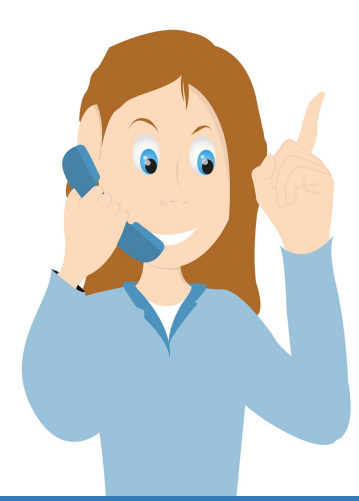

**ZPEAK** Overschiestraat 184 1062 XK Amsterdam Postadres Wiersedreef 26 3433 ZX Nieuwegein KVK: 62505017 **T** 0800-650 00 56 ma t/m vr 08.30 - 17.30u

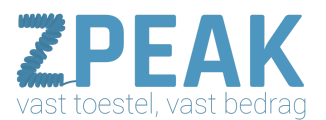

#### <u>Zo maak je een omleiding aan</u>

- 1. Open de gewenste belroute
- 2. Klik in de functie-lijst op [Flow Control] en sleep deze naar de juiste plaats in jouw belroute
- 3. Geef de omleidiing een volgnummer (shortcode) en een naam (label)
- 4. Sleep de gewenste acties onder de omleiding en zorg dat deze een niveau inspringen. Als zij niet inspringen zullen de acties altijd actief zijn.
- 5. Optioneel: stel de code in als speeddial op jouw IP-telefoon(s)

#### De flow control- of omleidingsfunctie vraagt je om een tweetal zaken in te stellen:

- 1. Een shortcode: het interne nummer van het belplan (deze vind je gevolgd door een sterretje plus een volgnummer dat je zelf kunt instellen
- 2. Een label: een naam die je terugziet in de functie-naam in jouw belroute.

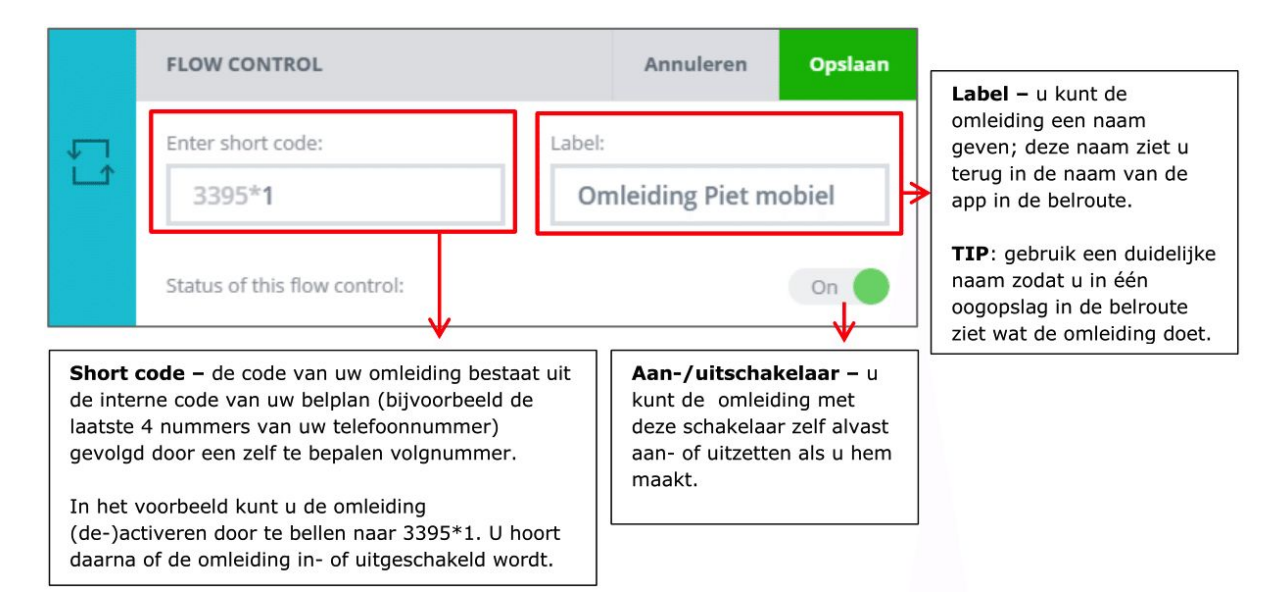

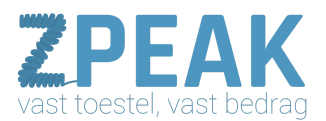

#### Voorbeeld 1: doorschakelen naar mobiel

Als je op kantoor bent wil je dat een inkomend gesprek op twee kantoortoestellen overgaat. Bij geen gehoor volgt de voicemail. Voor de momenten dat je kantoor verlaat wil je met één druk op de knop jouw nummer kunnen doorschakelen naar een mobiel nummer van je (A) of van jouw compagnon (B): welk nummer het moet zijn verschilt per keer.

Hieronder het belplan dat bij deze situatie hoort:

- 1. De normale belroute is een doorschakeling naar een groep, gevolgd door de voicemail.
- 2. Er zijn twee omleidingen geactiveerd, één voor omleiding naar jouw mobiel (A) en één voor omleiding naar de mobiel van jouw compagnon (B).
- 3. De omleidingen staan boven de normale route, want een gesprek doorloopt de belroute altijd van boven naar beneden.
- 4. Met code 3395\*1 wordt doorschakeling naar A geactiveerd; met code 2295\*2 wordt doorschakeling naar B geactiveerd.
- 5. Tip: stel beide doorschakelingen in op twee speeddialtoetsen op jouw IP-telefoons. Met één druk op de knop kun je dan de juiste omleiding activeren.

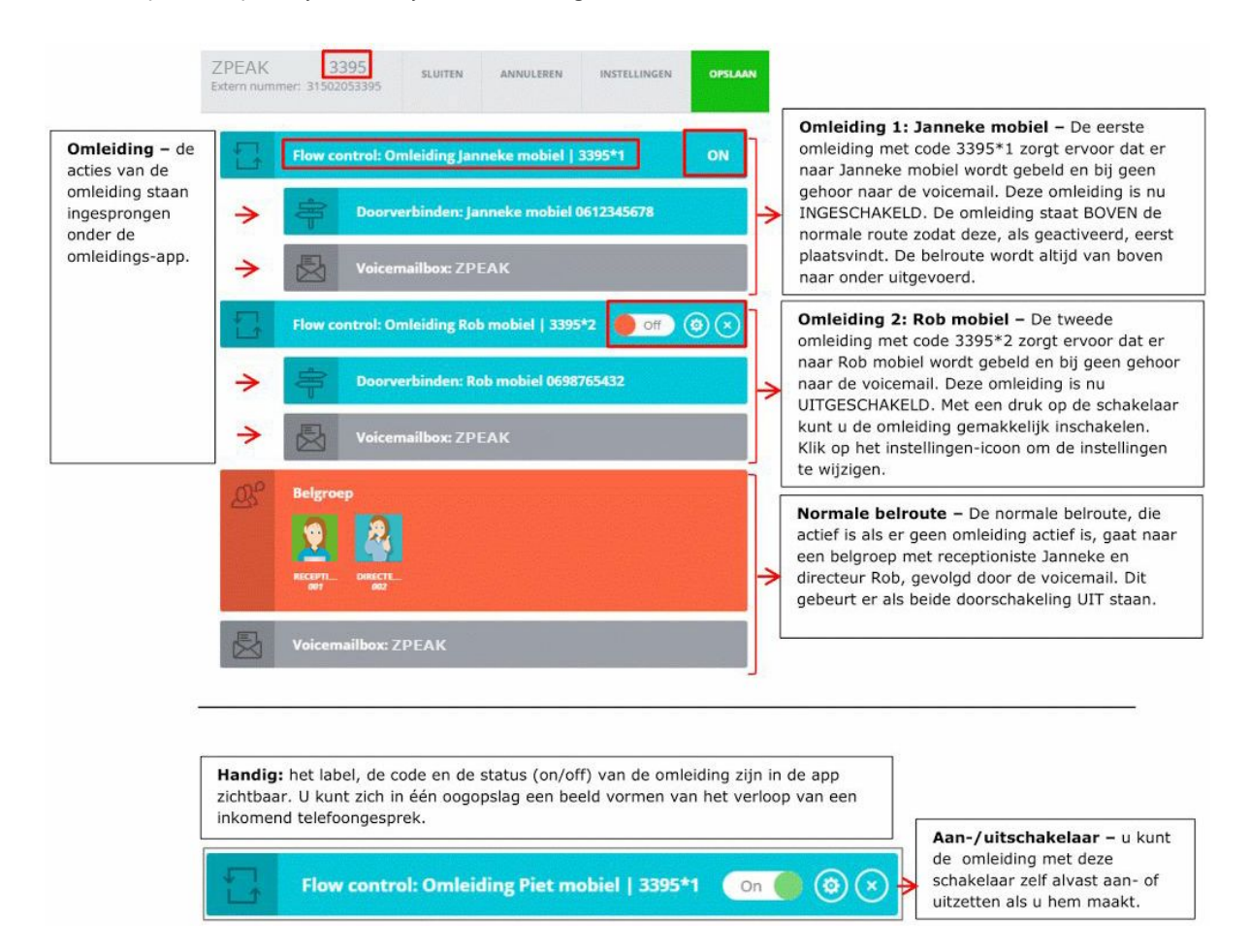

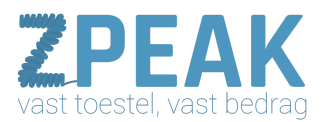

#### Voorbeeld 2: meldtekst inschakelen tijdens teamoverleg

Maandelijks organiseer je een teamoverleg, maar door de drukke agenda's van jouw buitendienstmedewerkers is dit niet op een vast moment in te plannen. Toch is het handig om tijdens het teamoverleg even ongestoord te kunnen vergaderen. Het is praktisch als je deze teamoverleg-stand met één druk op de knop kunt activeren. De ZPEAK omleidings-functie maakt dit op zeer eenvoudige wijze mogelijk.

Hieronder het belplan dat bij deze situatie hoort:

- 1. 1. De normale belroute is een doorschakeling naar de receptioniste, daarna doorschakeling naar een groep van 2 medewerkers en tenslotte de voicemail.
- 2. Er is een omleiding **[Teamoverleg]** gedefinieerd met daarin de meldtekst **[Teamoverleg]** gevolgd door een hang-up (de verbindig wordt verbroken).
- 3. De omleiding staat boven de normale belroute, zodat het activeren van de omleiding de normale route kan overrulen. Een gesprek doorloopt de belroute altijd van boven naar beneden.
- 4. Met code 3395\*20 wordt doorschakeling geactiveerd en ook weer gedeactiveerd.
- 5. Tip: stel de doorschakeling in op een speeddialtoets van jouw IP-telefoon. Met één druk op de knop kun je de omleiding Teamoverleg dan activeren.

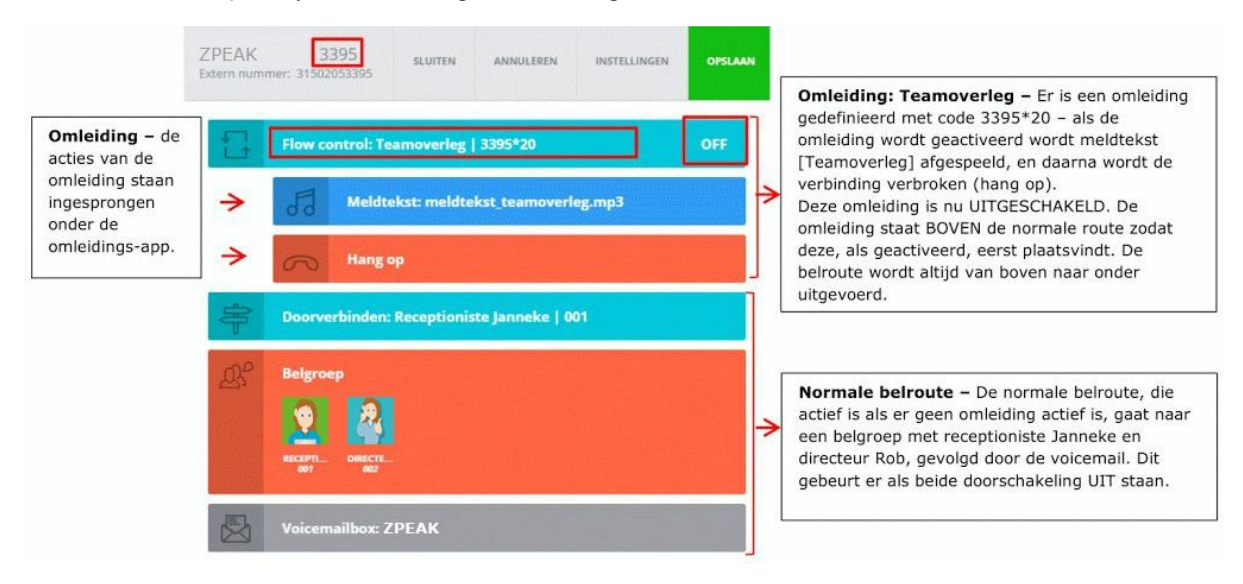

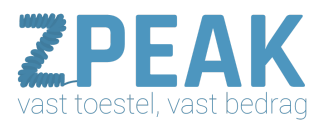

#### Voorbeeld 3: overloop naar wachtrij inschakelen bij grote telefonische drukte

Stel, je hebt een mailing verstuurd en je weet dat het daarna altijd stormloopt met bellers. Het zou jammer zijn als jouw normale capaciteit niet toereikend is en al jouw potentials onverrichterzake op jouw voicemail uitkomen....

Met de omleiding voorkom je dit:

Zorg dat je een overloop klaarzet: bijvoorbeeld een meldtekst met begroeting / notificatie van de drukte, gevolgd door een doorschakeling naar de wachtrij. Zo geef je de beller de mogelijkheid om op een plezierige manier te wachten (met een muziekje, en hij weet dat hij het juiste nummer heeft gebeld als hij het bandje hoort), en je geeft jouw verkoop-medewerkers de mogelijkheid om elk telefoontje aan te nemen en voor elk telefoontje voldoende tijd te nemen. Jouw verkoopactie wordt een succes!

Hieronder het belplan dat bij deze situatie hoort:

- 1. De normale belroute is een doorschakeling naar de receptioniste, daarna doorschakeling naar een groep van 2 medewerkers en tenslotte de voicemail.
- 2. Er is een omleiding **[Spitsuur]** gedefinieerd met daarin een meldtekst en doorschakeling naar de wachtrij van de verkoopafdeling.
- 3. De omleiding staat op de plaats in de belroute waar deze zou staan als de omleiding altijd actief zou zijn, dus na de normale doorschakelingen en voor de voicemail. Een gesprek doorloopt de belroute altijd van boven naar beneden.
- 4. Met code 3395\*100 wordt doorschakeling geactiveerd en ook gedeactiveerd.
- 5. Tip: stel de doorschakeling in op een speeddialtoets van jouw IP-telefoon. Met één druk op de knop kun je de omleiding Spitsuur dan activeren.

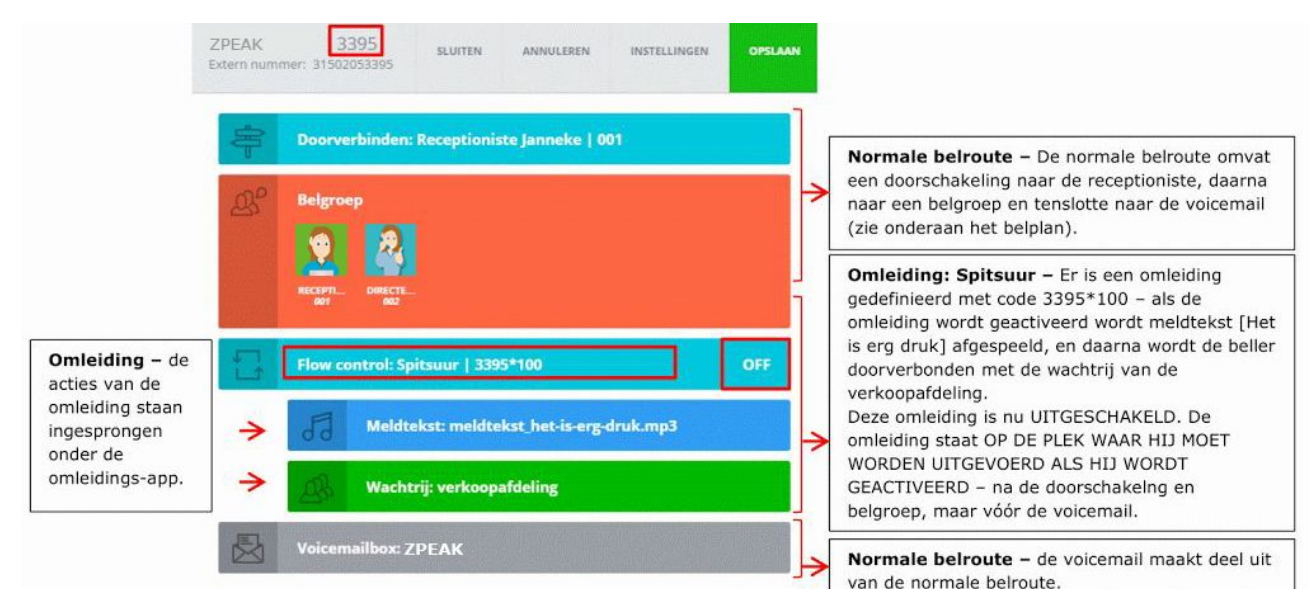

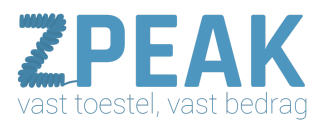

#### Korte kennismaking met de belroute:

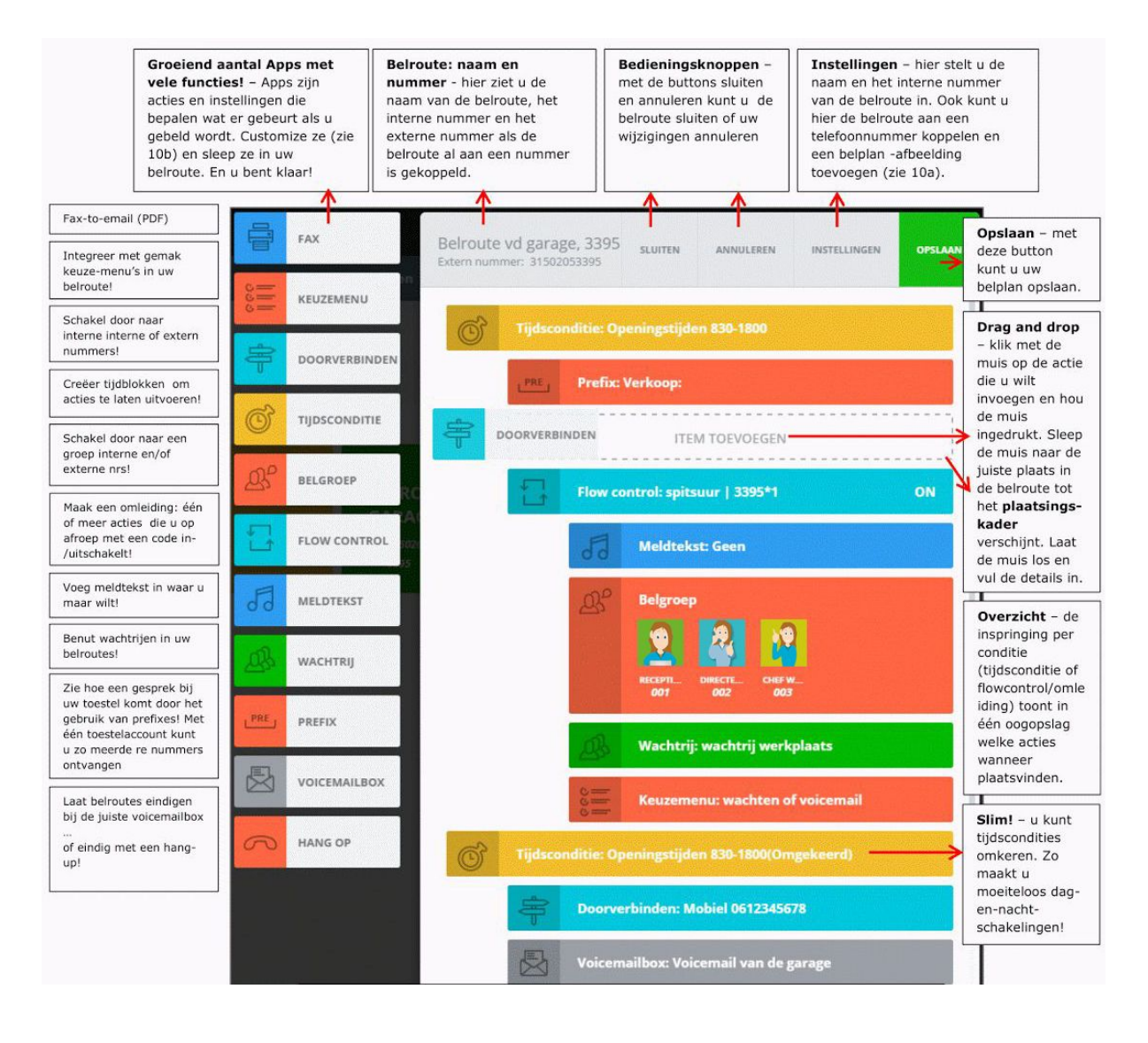